## APP端注册/认证流程

①打开手机,在官网首页点击"下载中心",扫描二维码下载海文交

 主页
 值息披露
 交易指南
 产品限示
 规则制度
 市场服务
 关于我口
 文型
 学师论入公组形 ()
 ()

 下程中心
 万
 下载贝
 「石载贝
 光明
 ()
 ()
 ()
 ()
 ()
 ()
 ()
 ()
 ()
 ()
 ()
 ()
 ()
 ()
 ()
 ()
 ()
 ()
 ()
 ()
 ()
 ()
 ()
 ()
 ()
 ()
 ()
 ()
 ()
 ()
 ()
 ()
 ()
 ()
 ()
 ()
 ()
 ()
 ()
 ()
 ()
 ()
 ()
 ()
 ()
 ()
 ()
 ()
 ()
 ()
 ()
 ()
 ()
 ()
 ()
 ()
 ()
 ()
 ()
 ()
 ()
 ()
 ()
 ()
 ()
 ()
 ()
 ()
 ()
 ()
 ()
 ()
 ()
 ()
 ()
 ()
 ()
 ()
 ()
 ()
 ()
 ()
 ()
 ()
 ()
 ()
 ()
 ()
 ()
 ()
 ()
 ()
 ()
 ()
 ()

②打开海文交APP,填写手机号,获取并输入验证码,选择经纪服务机构,阅 读并同意《用户开户协议、隐私政策、风险揭示书、数字艺术品交易须知》, 点击"登录"

温馨提示:新用户首次登录即视为注册

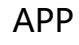

③设置登录密码,点击"确认"

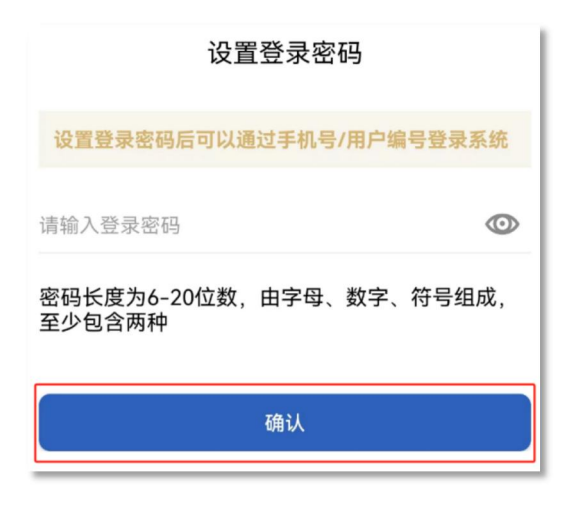

④注册成功,点击"去认证"

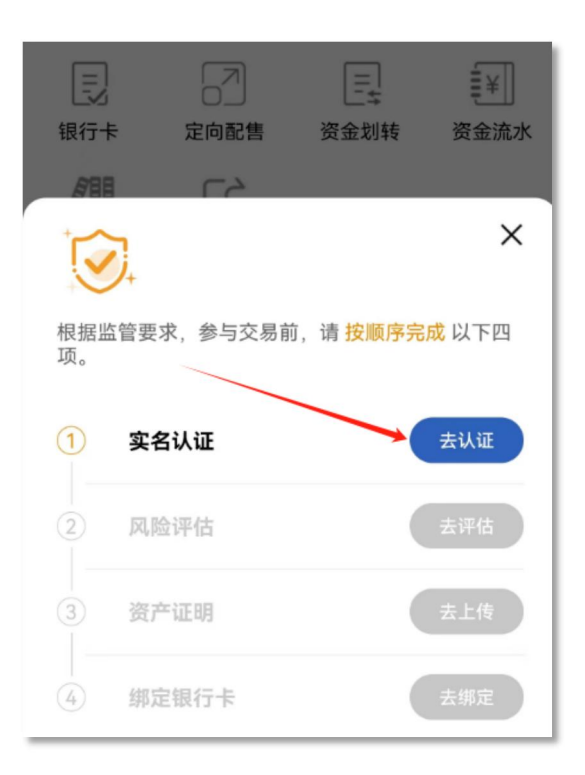

⑤根据自身需求选择认证主体,完善个人信息,上传身份证图片(原件),点 击"提交认证"

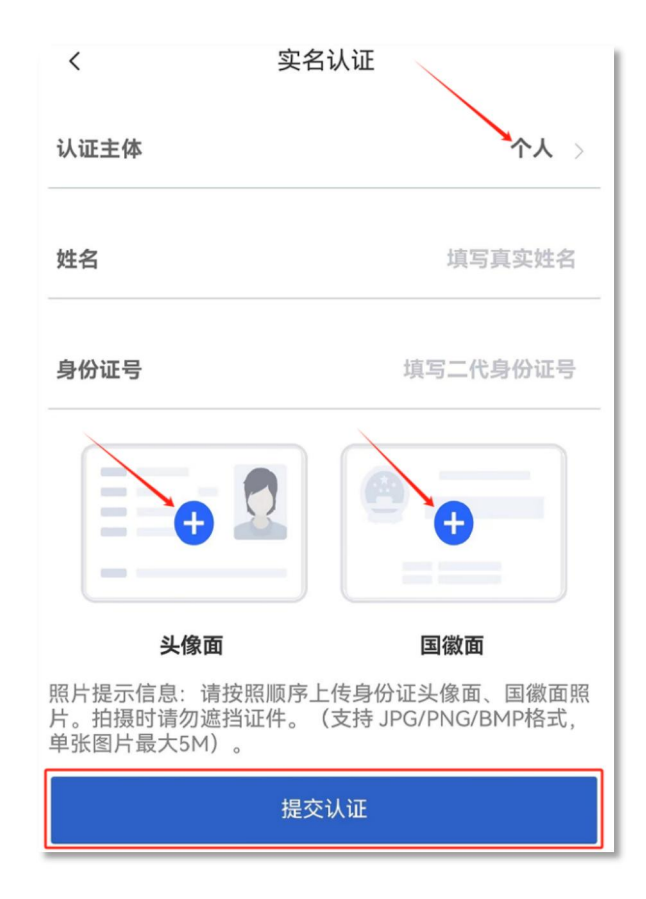

## ⑥资料提交成功, 审核进度可在"账户"页面进行查看

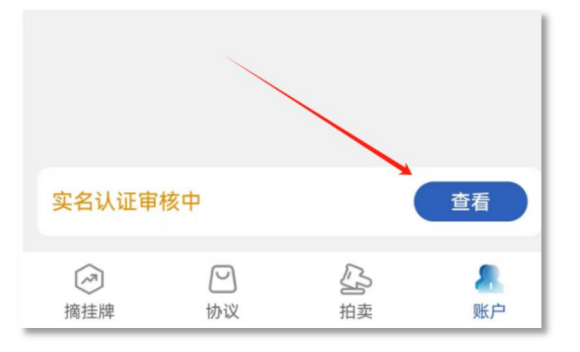